# LAWSON

### M3 Smart Client Navigation Quick Reference Sheet

#### FOR TRAINING PURPOSES ONLY

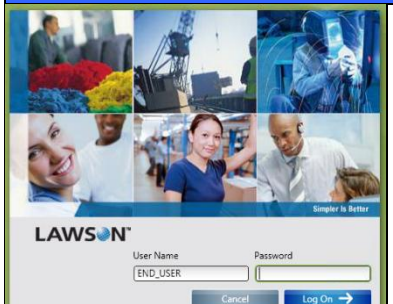

#### Logging into the Training Environment (TRAIN01)

Click START>PROGRAMS>PREPROD>Click DEV\_LAWSON SMART CLIENT

- 1. Enter USERNAME
- 2. Enter PASSWORD
- 3. Click LOG ON

**Note**: If you do not have a username and password, please contact Support at Helpdesk@abc.us or call (310) 555-1212.

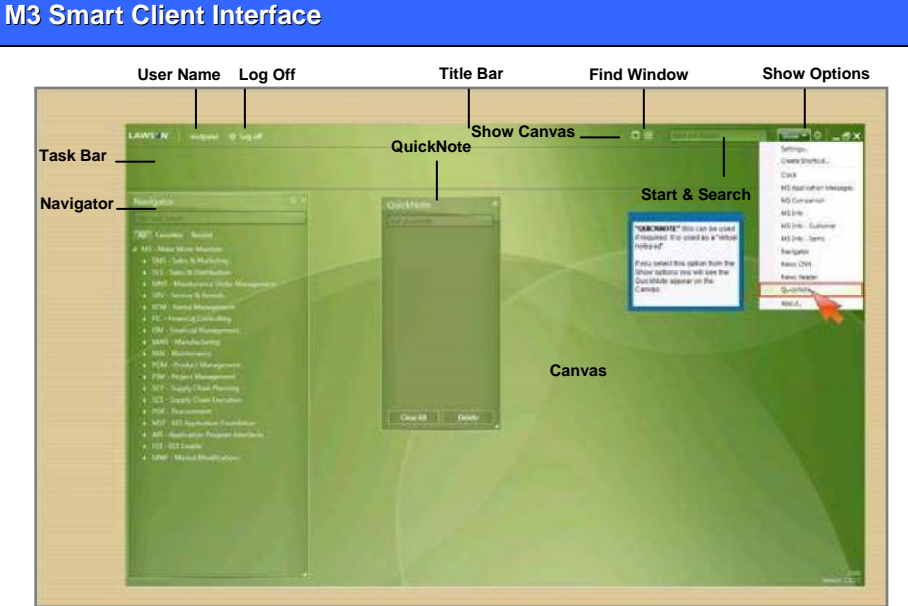

#### **Running Smart Client via Citrix**

## To establish a Remote Desktop Protocol/Session (RDP):

Click START>PROGRAMS>ACCESSORIES> REMOTE DESKTOP CONNECT>Type "TRAIN01">Click CONNECT>Type ABC domain credentials (same as desktop computer login)>Click OK>In Citrix XenApp window>Type OPEN domain credentials>Click OK>Click Citrix XenApp Client icon>Double-click to launch preferred M3 Smart Client>Type M3 credentials

### To change the M3 Smart Client environment: :

Click SHOW>SETTINGS>SYSTEM PROFILE Tab>Select preferred M3 Smart Client>Click SAVE>Log Off>Log On

| Navigator                                                                                           | Shortcuts                                                                                                    | Open/Close Programs                                                                                                    | Groups                                                                                                    |
|----------------------------------------------------------------------------------------------------|----------------------------------------------------------------------------------------------------|----------------------------------------------------------------------------------------------------|----------------------------------------------------------------------------------------------------|
| <b>To access the Navigator</b> :<br>Click M3 drop-down<br>arrow>ALL Tab>FAVORITES<br>Tab>RECENT Tab | To create a shortcut for<br>quick access to M3<br>programs and Internet<br>pages:<br>On CANVAS>Drag/Drop<br>program from NAVIGATOR to<br>CANVAS – or – Drag/Drop<br>open program from TASK BAR<br>to CANVAS – or –Click<br>SHOW>CREATE SHORTCUT<br>– or – Right-click CANVAS><br>CREATE SHORTCUT | To open a program using the<br>Start and Search function:<br>In START AND SEARCH<br>field>Type "MMS001">Press<br>ENTER>Double-click<br>result>Click CLOSE<br>To open a program using the<br>Navigator:<br>Click ALL Tab> EXPAND>Find<br>ITEM.OPEN<br>(MMS001)>Double-click to<br>open>Click CLOSE | To create a new group:<br>Right-click NAVIGATOR><br>NEW GROUP>In CREATE<br>NEW GROUP field>Type<br>group name>Click OK<br>To add a program to a group:<br>In NAVIGATOR>Right-click<br>program>ADD TO<br>FAVORITES>Select group<br>To view a program added to<br>a group:<br>Click FAVORITES Tab |
| QuickNotes                                                                                          |                                                                                                    |                                                                                                    |                                                                                                    |
| To access the QuickNote<br>function:<br>Click SHOW>QUICKNOTE                                        |                                                                                                    |                                                                                                    |                                                                                                    |
| To clear all QuickNotes:<br>Click CLEAR ALL                                                         |                                                                                                    |                                                                                                    |                                                                                                    |
| To delete a QuickNote:<br>Click DELETE                                                              |                                                                                                    |                                                                                                    |                                                                                                    |
| <b>To add a QuickNote</b> :<br>Type note>Press '+'                                                  |                                                                                                    |                                                                                                    |                                                                                                    |

| Panel Functions<br>(Basic Options)                                                                                                    | Shortcuts<br>Cont'd                                                                                                    | Open/Close Programs<br>Cont'd                                                                                                    | Inquiry<br>Types                                                                                                    |
|----------------------------------------------------------------------------------------------------|----------------------------------------------------------------------------------------------------|----------------------------------------------------------------------------------------------------|----------------------------------------------------------------------------------------------------|
| To select a record:<br>Select record>Click SELECT                                                                                                    | To create a shortcut for<br>ITEM.OPEN (MMS001):                                                                                                    | To open a program using the Recent tab:                                                                                                    | There are 10 system-<br>defined Inquiry Types:                                                                                                    |
| To duplicate a record:<br>Open CUSTOMER.OPEN<br>(CRS610)>Find customer>Press<br>CTRL+3>In the 'C' panel>Type<br>new customer number>Click<br>NEXT>In 'E' panel>Type new<br>customer name>Click NEXT to<br>return to 'B' panel>Click<br>REFRESH                                                                                                    | On TITLE BAR>Click<br>SHOW>CREATE SHORTCUT<br>– or – Right-click<br>CANVAS>CREATE<br>SHORTCUT>Select<br>icon>Type 'Items' in NAME<br>field>Type 'mforms://mms001'<br>in TARGET or URL field>Type<br>'Item Master' as tool tip                                                                                                    | Click RECENT Tab>Find<br>ITEM.OPEN<br>(MMS001)>Double-click to<br>open>Click CLOSE<br><b>To open a program using</b><br>Favorites tab:<br>Click FAVORITES<br>Tab>ITEM.OPEN<br>(MMS001)>Click ALL or | 1 = Item No6 = Alias2 = Name7 = Related3 = Optional8 = Status4 = Drawing9 = Style5 = Item10 = ItemGroupName OptIn INQUIRY TYPEfield>Click drop-down                                                                                         |
| To display a record:<br>Select record>Click DISPLAY                                                                                                    | To view list of shortcuts:<br>Click SHORTCUTS icon                                                                                                    | RECENT Tab>Select<br>ITEM.OPEN<br>(MMS001)>Right-click>Select                                                                                                    | arrow>Select menu item<br>To create user-defined                                                                                                    |
| In CUSTOMER.OPEN<br>(CRS610)>Type customer<br>number>Press ENTER>Press<br>CTRL+4>In 'D' panel>Click<br>NEXT>Click REFRESH<br>To refresh a page:                                                                                                    | Cont'd<br>To view panel details:<br>Open CUSTOMER.OPEN<br>(CRS610/B)>Right-click<br>PANEL SEQUENCE>Select                                                                                                    | ADD TO FAVORITES>Click<br>HOME>Click OK<br>To view multiple open<br>programs:<br>On CANVAS>Click SHOW<br>CANVAS<br>To close a program on Task                                                       | To view user-defined<br>Panel Versions:<br>Open CUSTOMER.ORDER<br>(OIS300)>In INQUIRY<br>TYPE field>Select 1-<br>OPDER NUMPERs in                                                                                                    |
| Panel Functions<br>(Actions)                                                                                                    | DIRECT CHANGE>Double-<br>click record to view>Click<br>NEXT to view 'F' panel>Click                                                                                                    | Bar:<br>Click CLOSE                                                                                                    | PANEL VERSION<br>field>select PANEL 1>In<br>PANEL VERSION                                                                                                    |
| To use F7 and F8 shortcuts on<br>the 'E' panel:<br>Open CUSTOMER.OPEN<br>(CRS610/B)>Select record with<br>OPTIONS DISPLAY>Press F8 to                                                                                                    | PREVIOUS to view 'F'<br>panel>Click PREVIOUS to<br>view 'E' panel>Click<br>PREVIOUS again to return to<br>'B' panel>Click CLOSE                                                                                                    | opened programs:<br>Hover cursor over a program<br>To find a specific program<br>when several programs are<br>open:                                                                                 | field>Change panel version<br>to PANEL 2>Leave<br>INQUIRY TYPE field as is                                                                                                    |
| scroll forward>Press F8<br>To access 'P' panel: Click                                                                                                    | To view the Options menu:<br>Click OPTIONS                                                                                                    | Click FIND WINDOW>Select<br>program                                                                                                    | Search                                                                                                    |
| To select a panel to enter data<br>or browse information:<br>In OPENING PANEL field>Click<br>drop-down arrow>Select A-<br>ENTRY or B-BROWSE panel                                                                                                    | To view the Related Options<br>menu:<br>Open CUSTOMER.OPEN<br>(CRS610)>Select<br>record>Right-click>Select<br>RELATED OPTIONS                                                                                                    | programs:<br>Press CTRL + TAB<br>To maximize an open<br>program:<br>Click MAXIMIZE                                                                                                    | search:<br>In ITEM NUMBER<br>field>Type item<br>number>press ENTER                                                                                                    |
| Panel sequences include:<br>Panel A – displays the opening                                                                                                    | To create multiple delivery<br>addresses for a customer:                                                                                                    |                                                                                                    | Help                                                                                                    |
| panel to enter information<br>Panel B – displays a list view of<br>all records<br>Panel C – displays copying of<br>record(s)<br>Panel D – displays deletion of<br>record(s)<br>Panel E–N – displays panels to<br>enter information and detailed<br>information<br>Panel P – displays parameter<br>values specified by user<br><b>To change panel view</b> :<br>Right-click bottom-right<br>screen>Click PANEL<br>VIEW>Select SMALL or LARGE<br>option<br><b>To remove a panel</b> :<br>Click CLOSE (X) | Click EXPAND TOOLBOX<br>list>Click CLOSE<br><b>To specify Related Options</b><br><b>11 thru 19 in panel</b><br><b>sequence</b> :<br>Enter numbers 1 thru 9 in the<br>sequence>Open<br>CUSTOMER.OPEN<br>(CRS610)>Type 'EF1' as the<br>Panel Sequence>Select a<br>record>Press CTRL+5>In 'E'<br>panel>Click NEXT>In 'F'<br>panel>Click NEXT again>In<br>CUSTOMER.CONNECT<br>ADDRESSES (OIS002)>Click<br>CLOSE<br><b>To access Related Options</b><br><b>menu via shortcut</b> : Right-<br>click record>Select<br>RELATED OPTIONS |                                                                                                    | I o access the F1 Help<br>function:<br>Open CUSTOMER.OPEN<br>(CRS610/B)>Select record><br>OPTIONS CHANGE>In 'E'<br>panel>Hover cursor over<br>OUR SUPPL NO label>Click<br>CLOSE<br>Browse<br>To activate F4 Browse<br>function:<br>Press F4 |